# 自由职业者签约流程

自由职业者接收到签约短信,在"秀川助手"微信公众号签约。 1. 秀川助手公众号

| 上午9:51 |                                        | 🖉 attl 奈 (27) |
|--------|----------------------------------------|---------------|
| <      |                                        | Q             |
|        | <b>秀川助手</b><br>秀川产业互联网有限公司 ><br>6位朋友关注 |               |
|        | 关注公众号                                  |               |
|        |                                        |               |
|        | 在线签约                                   |               |
|        | 关注公众账号,接收更多;                           | 肖息            |
|        |                                        |               |
|        |                                        |               |
|        |                                        |               |
|        |                                        |               |
|        |                                        |               |

关注公众号,点击在线签约

## 2. 登录

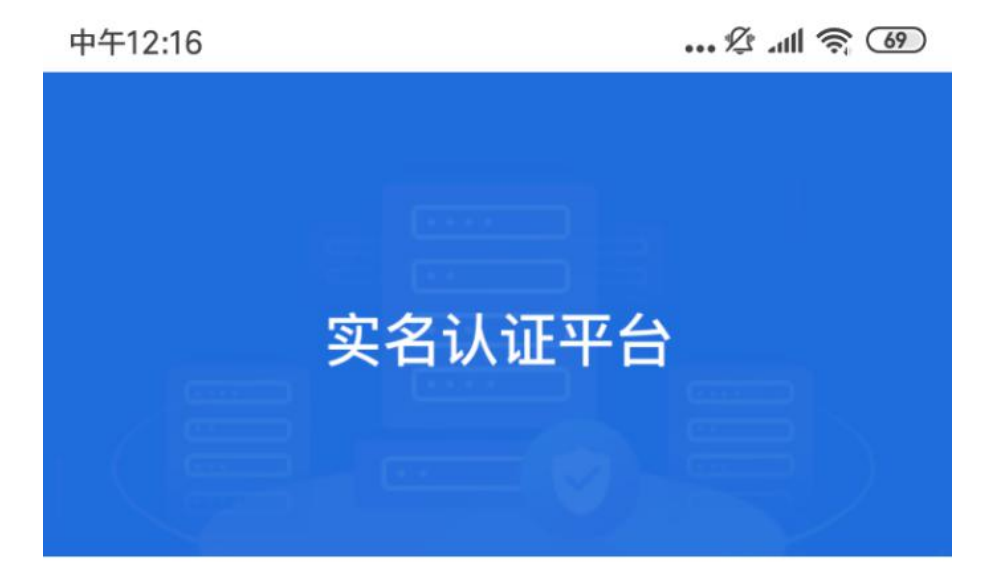

请输入手机号

请输入短信验证码

获取验证码

未注册手机验证后自动登录

登录

登录注册即代表您已阅读并同意《服务协议》

# 登录:手机号+短信验证码

# 3. 实名认证 (居民身份证认证)

下午1:43 … 炉 ....

... 🖉 📶 🥱 67

くないないないの実名认证

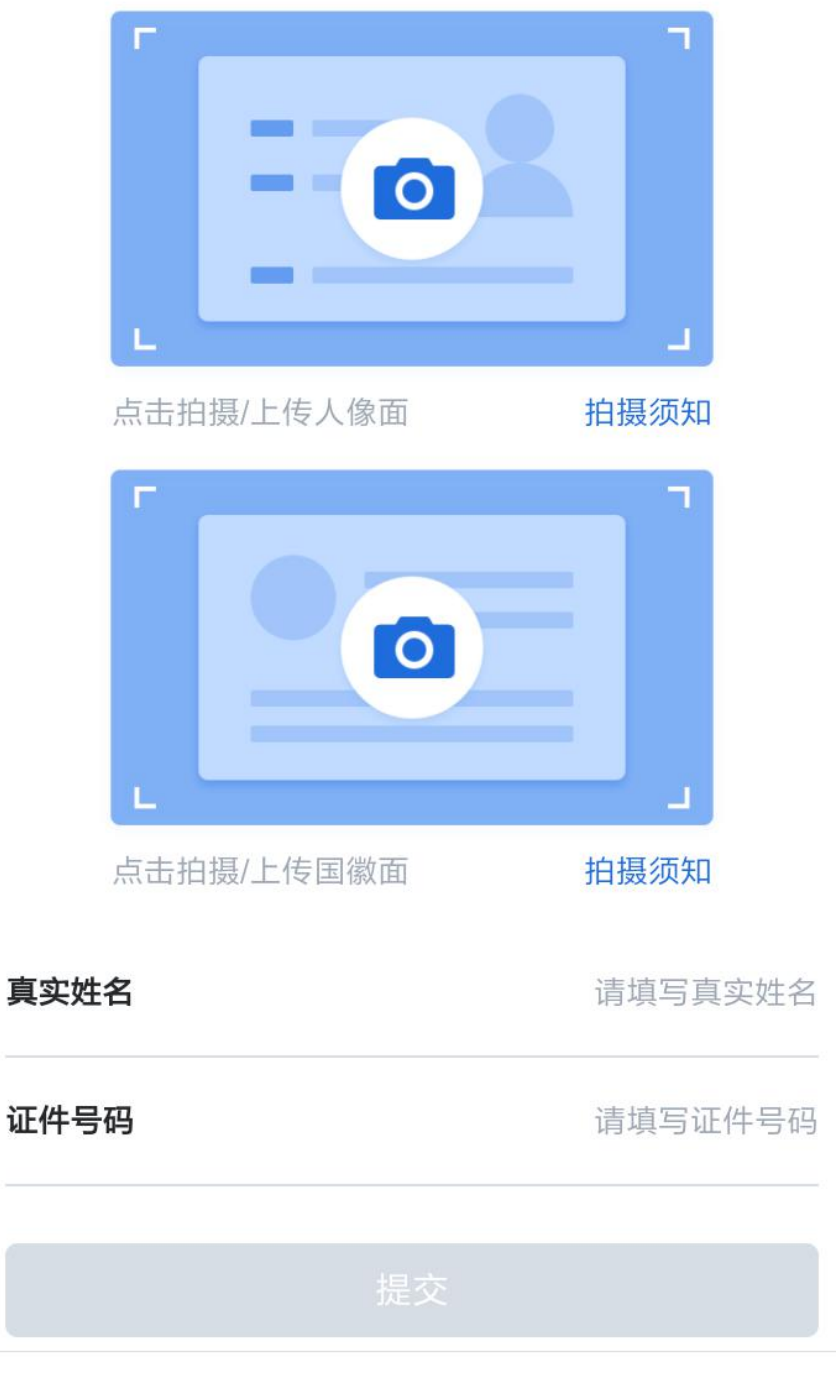

第一步:上传身份证照片后,点击提交

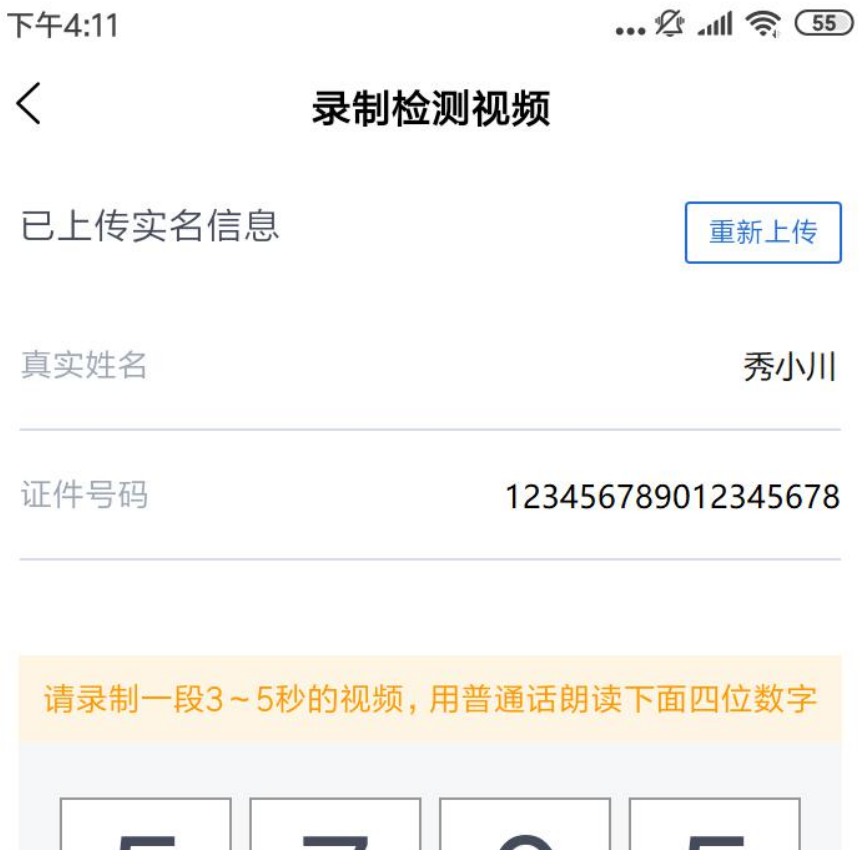

# 请录制一段3~5秒的视频,用普通话朗读下面四位数字 5 7 0 5

录制须知

开始录制视频

# 第二步:录制视频,完成认证

## 4. 签约

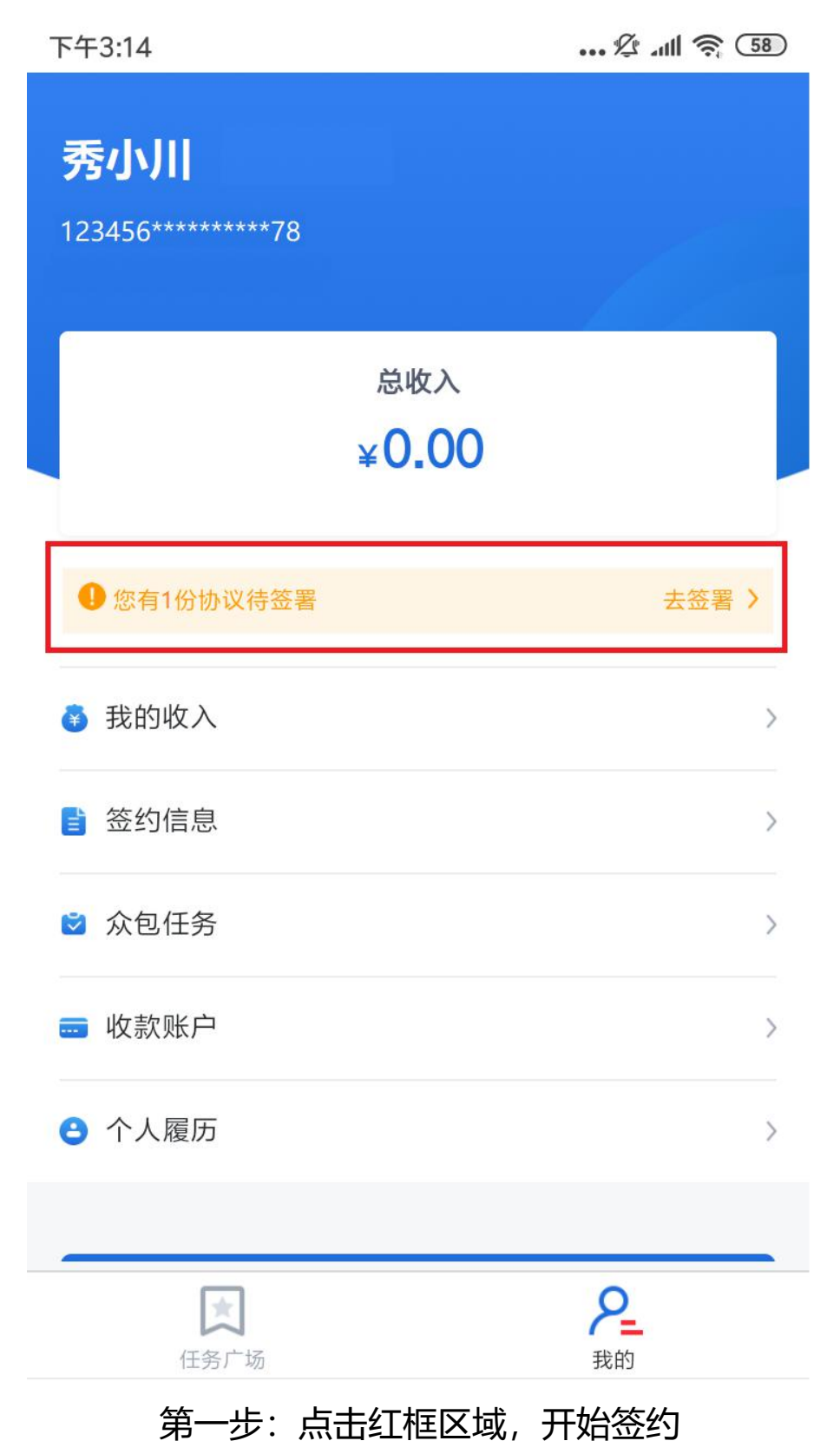

下午3:14

| 000 /J 4111 ? UU |  | Ŀ | attl | ()<br>;<br>;<br>; | (58) |
|------------------|--|---|------|-------------------|------|
|------------------|--|---|------|-------------------|------|

< 协议详情 众包 > 协议来自:XXXXXX公司 甲方 秀川产业互联网有限公司 甲方签署时间 乙方 秀川产业互联网有限公司之分、子公司及关联公司 乙方签署时间 丙方 秀小川 丙方签署时间 签约状态 待签约 我已仔细阅读并同意**《数字证书使用协议》** 签署

# 第二步: 勾选后点击签署

#### 下午3:14

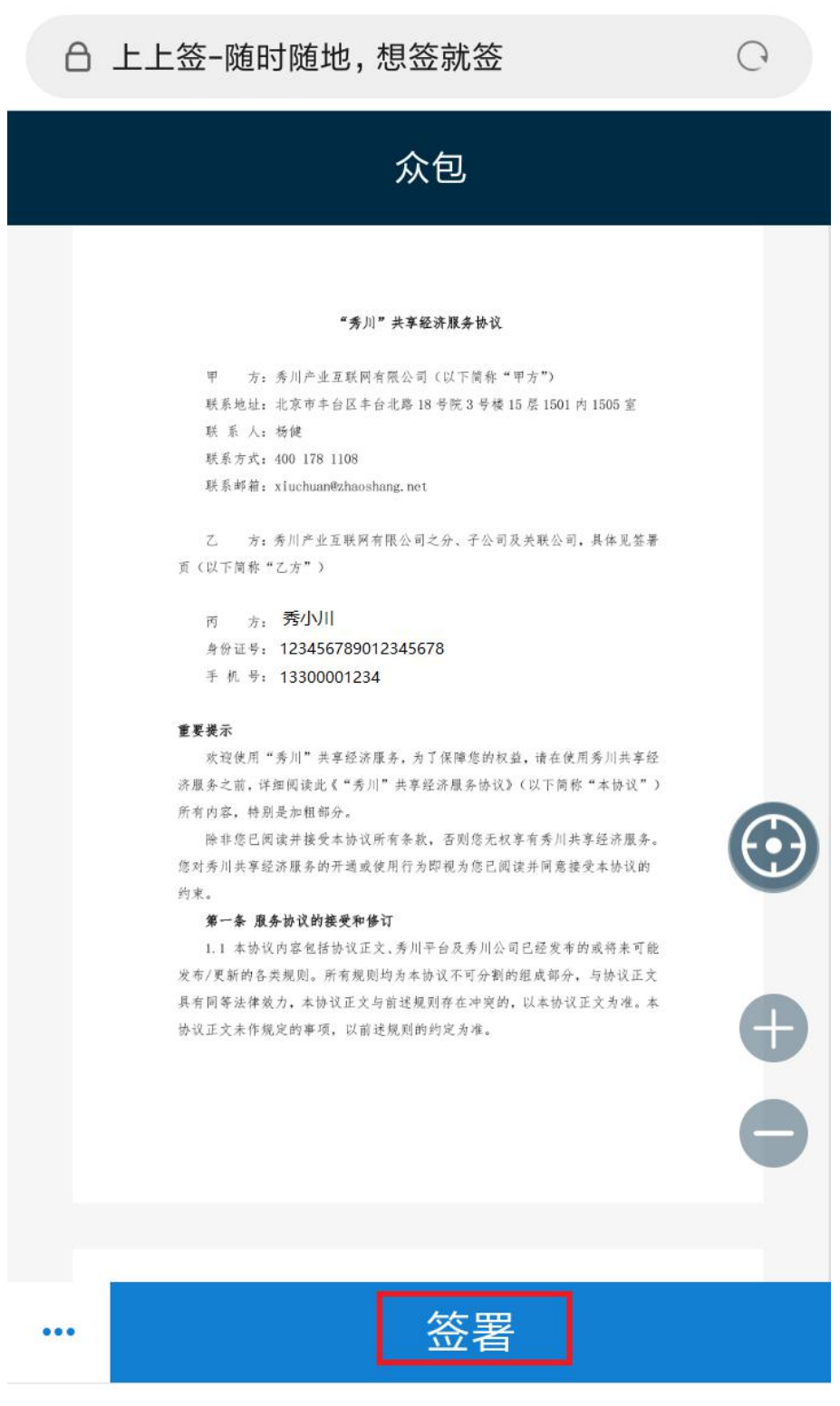

第三步: 点击签署

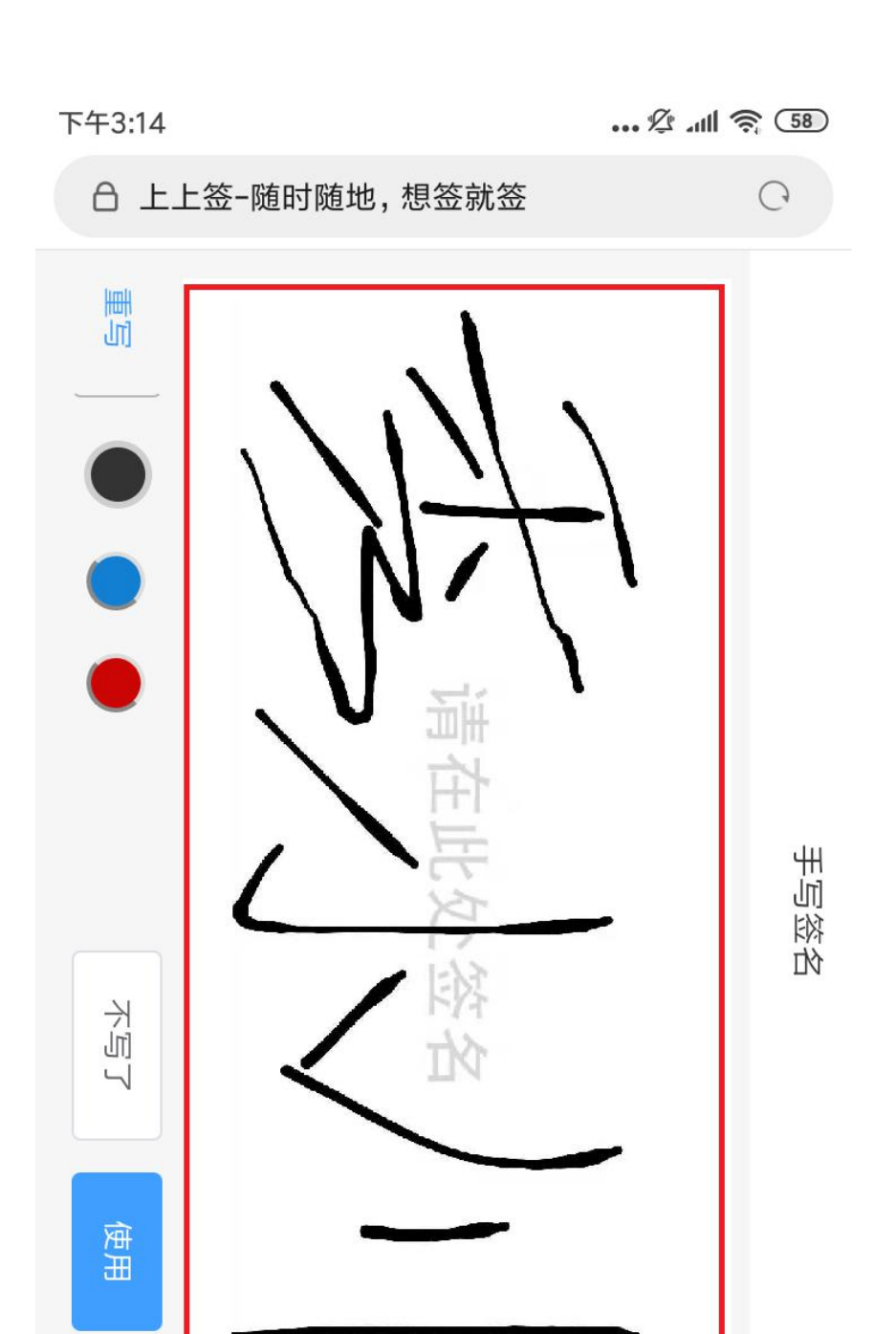

# 第四步:红框处手写签名后,点击使用

2

 $\equiv$ 

 $\bigcirc$ 

>

<

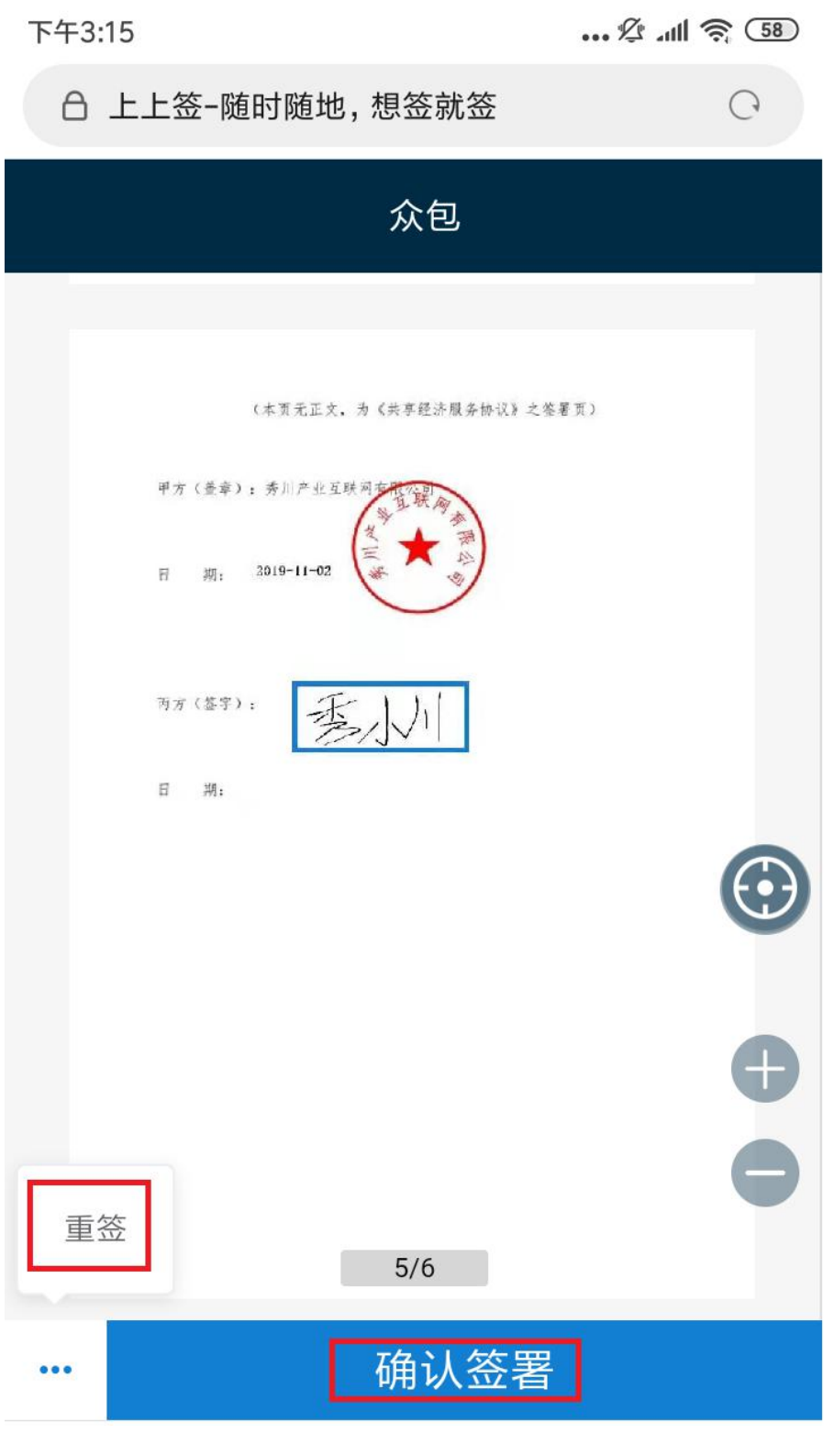

# 第五步: 点击确认签署 (或重签)

| 下午3:15              | 🖄 .ull 📚 (58) |  |  |  |  |
|---------------------|---------------|--|--|--|--|
| △ 上上签-随时随地, 想签就签    | C             |  |  |  |  |
|                     |               |  |  |  |  |
| ✓ 签署成功,页面即将跳转       |               |  |  |  |  |
|                     | _             |  |  |  |  |
| 签署校验                | ×             |  |  |  |  |
| 您在安全签约环境中,即将使用      | 用数字证书签署       |  |  |  |  |
| 短信验证码将发送至           |               |  |  |  |  |
| 133****1234         |               |  |  |  |  |
| 075604              | 34s重新获取       |  |  |  |  |
|                     | )             |  |  |  |  |
| 提交                  |               |  |  |  |  |
| 一直收不到短信? 试试 获取语音验证码 |               |  |  |  |  |
|                     |               |  |  |  |  |
|                     | B             |  |  |  |  |
| 5/6                 |               |  |  |  |  |
| ••• 确认签署            |               |  |  |  |  |

# 第六步:获取验证码,输入后点击提交

## 5. 查看收入

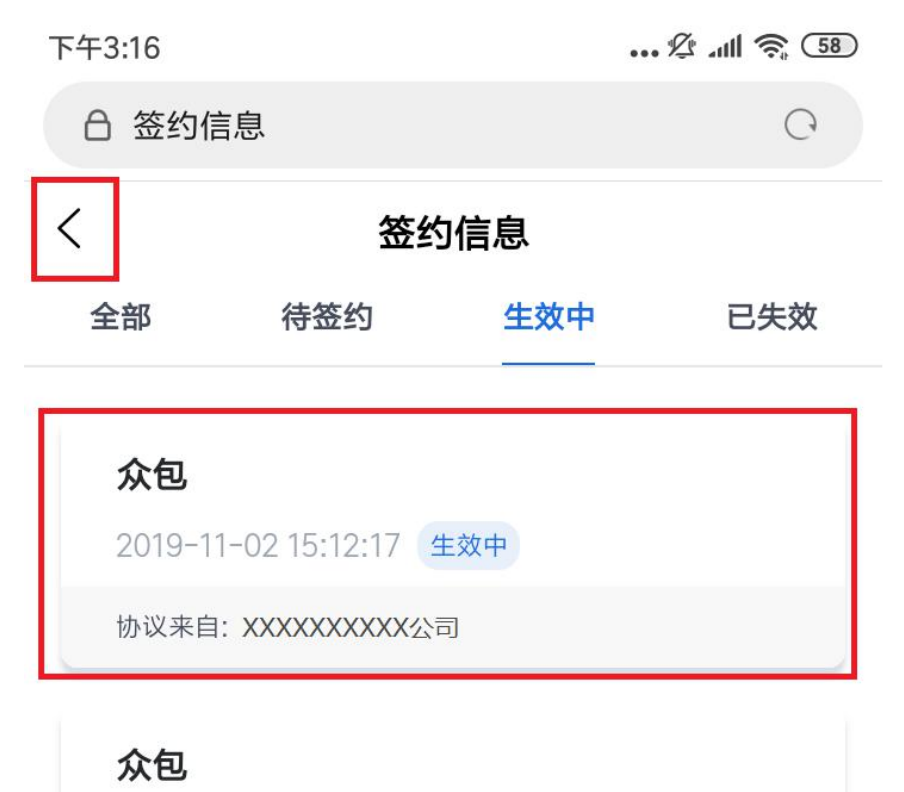

2019-10-31 11:05:05 生效中

协议来自: XXXXXXXXXX公司

一没有更多数据一

# 第一步: 签约完成, 点击返回

| 下午3:14                      | ½ .ıll 🥱 58 |
|-----------------------------|-------------|
| <b>秀小川</b><br>123456*****78 |             |
| 总收入<br>¥ <b>0.00</b>        |             |
|                             |             |
| 我的收入                        | >           |
| ■ 签约信息                      | >           |
| ☑ 众包任务                      | >           |
| <b>一</b> 收款账户               | >           |
| 合 个人履历                      | >           |
|                             |             |
|                             |             |

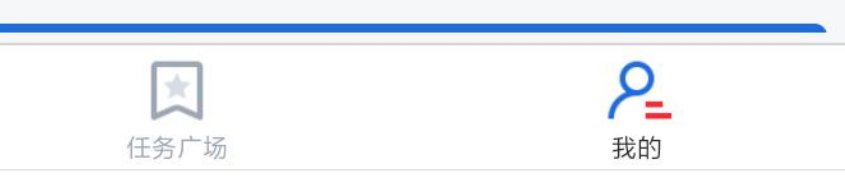

# 第二步:我的页-点击我的收入查看收入列表